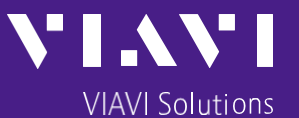

# Process for Redeploying Seeker X and MCA III

For Units Returning from Service Centers

or Moving between technicians

Robert Flask VIAVI Leakage Product Line Management 8/27/24

## **Key Setup Steps**

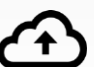

- Upload Data from the MCA III to LAW-X
- Configure the Seeker X using StrataSync via the MobileTech App

- Synchronize the Seeker X with the MCA III using the Mobile Mount
- Test Wi-Fi Connectivity of the MCA III with a Wireless Access Point
- Erase Existing Data from the MCA III

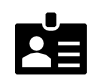

Reset the Seeker X Meter ID in LAW-X

#### Upload Data from the MCA III to LAW-X

Use the button on the back of the MCA III to navigate to the **Upload Now?** screen as shown in the image below to force the upload of existing data from the MCA III to LAW-X.

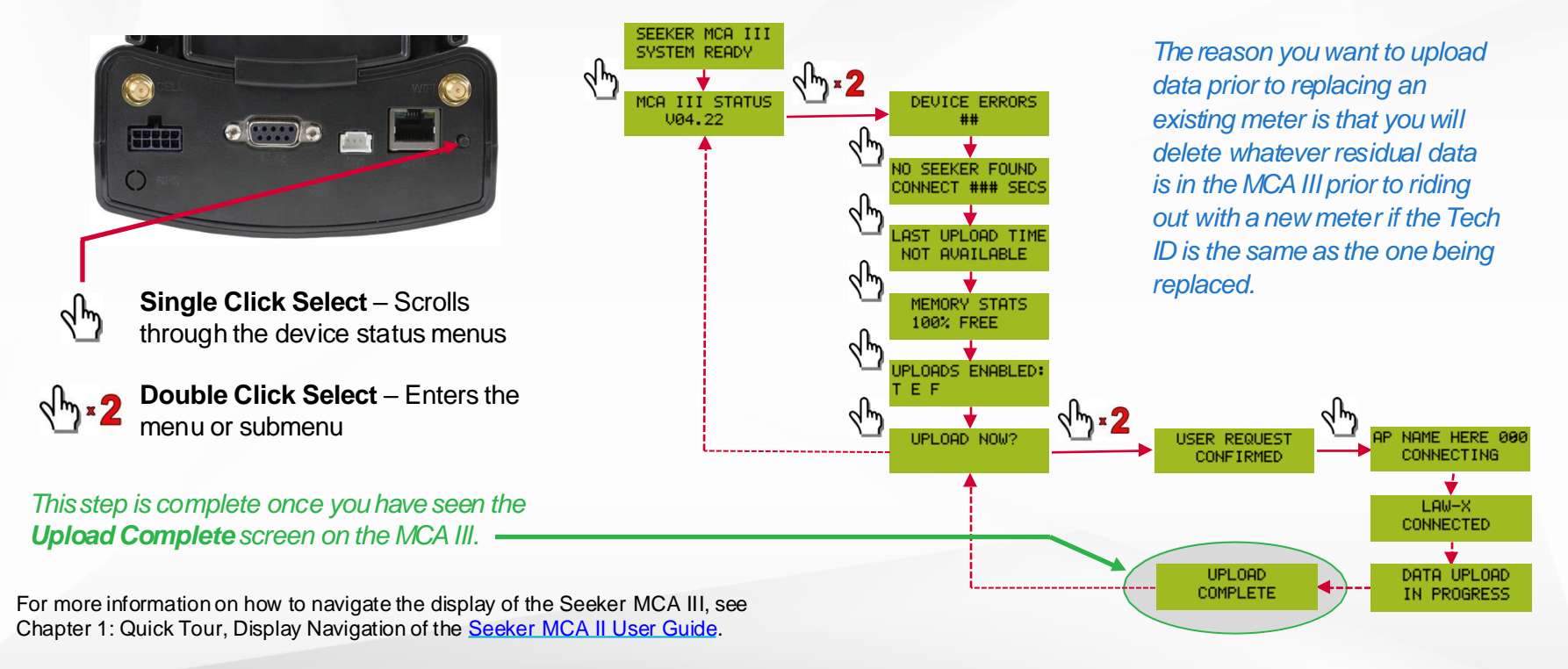

#### VIAVI

## Configure the Seeker X using StrataSync via the MobileTech App

Next, you will need to deploy a new configuration to the Seeker X before docking with the MCA III.

- The Seeker X has a single configuration within StrataSync which can be deployed to the Seeker X via the VIAVI MobileTech App using a Bluetooth connection.
- The MCA III has two configurations within StrataSync which can be deployed to the MCA III after the Seeker X has received an MCA III configuration via the VIAVI MobileTech App using a Bluetooth connection and has docked with the MCA III.
  - The "MCA III General Configuration" is likely is common configurations that all technicians in the same system would use like LAW-X server info, EDN settings, Upload interval, meter display units, etc.
  - The "MCA III Truck Configuration" is more specific and deals with setting up Wi-Fi and Ethernet configurations specific to each technician.

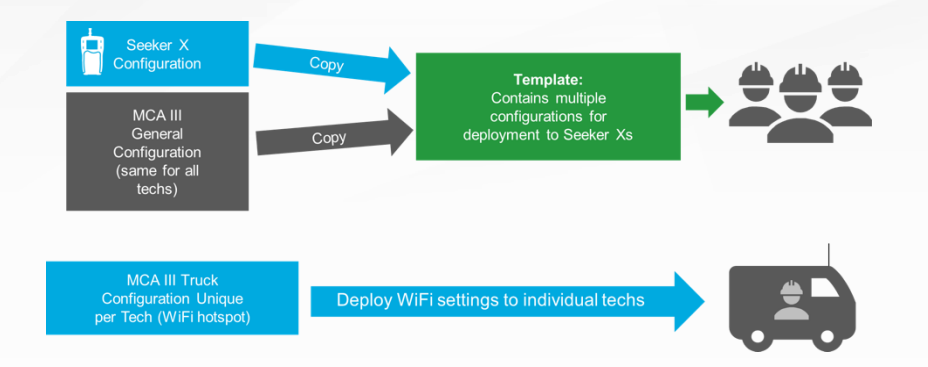

When swapping an existing meter for a new meter, a new configuration must be sent to the Seeker X, so the proper Tech ID and measurement settings are configured in the Seeker X.

When swapping a tech from one truck to another with their existing Seeker X, you do not need to re-deploy a Truck Configuration. The Truck Configuration will follow the meter when docked to another MCA III.

#### VIAVI

VIAVI//Public

### Synchronize the Seeker X with the MCA III using the Mobile Mount

- Seeker X and MCA III configurations are deployed to specific Seeker X devices from StrataSync and are synced to the Seeker X through the VIAVI Mobile Tech Application via an active Bluetooth Low Energy (BLE) connection.
  - This connection will take place automatically when both devices are on.
  - If this connection does not happen automatically, press connect next to the device in the device list of the Mobile Tech Application
- Once the Seeker X connects to the Mobile Tech application the Seeker X and MCA III configurations will be stored on the Seeker X.
- The Seeker X configuration will automatically be deployed to the meter.
  - The new configuration can be verified by selecting the Settings button within the Seeker X feature of the Mobile Tech Application.
- If a new configuration has been staged in the Seeker X for deployment to the MCA III and it is different than what is currently in the MCA III
  - The CA ConF message will appear on the Seeker X display to indicate that a new configuration is available for the MCA III. The Seeker X will automatically deploy the configuration updates to the MCA III, the MCA III will then update its configuration and reboot.
  - This process will repeat a second time when both MCA III configurations that have been staged in the Seeker X for deployment to the MCA III are different than what is currently in the MCA III.
  - When the configuration and reboot cycle has completed, the Seeker X screen will display the CA 0
    message indicating that communication between the Seeker X and MCA III has been established.

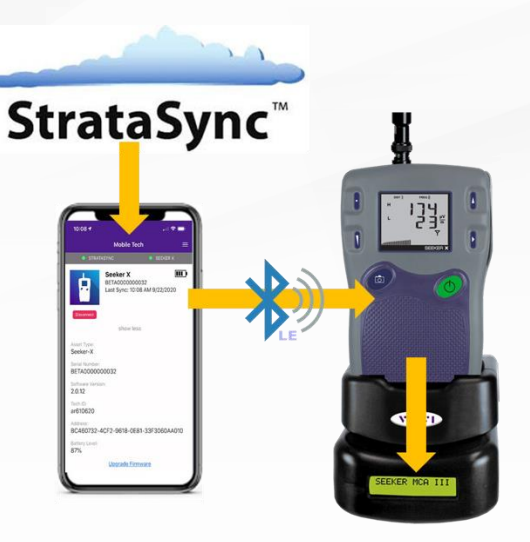

#### VIAVI

## Test Wi-Fi Connectivity of the MCA III with a Wireless Access Point

Use the button on the back of the MCA III to navigate to the **WIFI TEST** screen as shown in the image below to test the WiFi connection from the MCA III to the selected wireless access point.

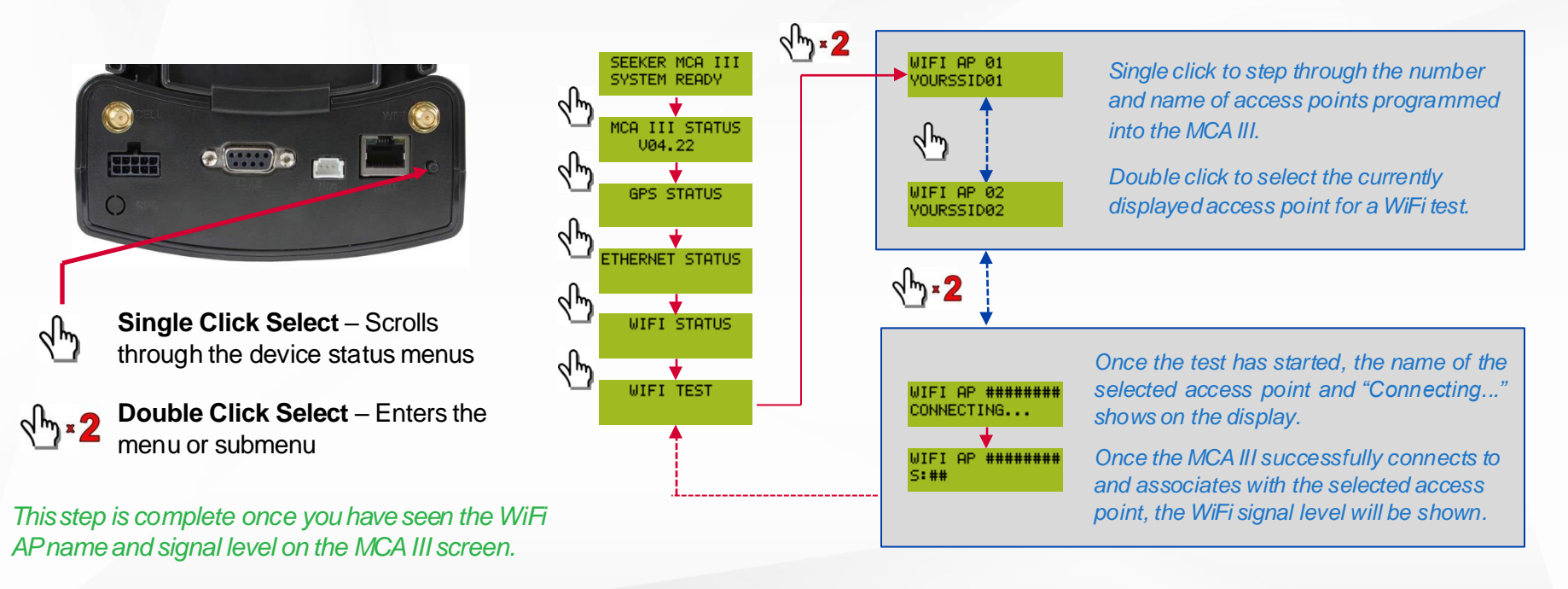

#### **Erase Existing Data from the MCA III**

Next, you will need to synchronize the data recorded in the MCA III with the internal memory of the Seeker X and then delete the records from the Seeker X using the VIAVI Mobile Tech application.

- To synchronize the data between the Seeker MCA III and the Seeker X, press and hold the **SNAPSHOT** button on the Seeker X until **SYNC** appears on the Seeker X display.
- The bar graph on the Seeker X display will show the progress of the synchronization, do not remove the Seeker X from the Mobile Mount until the data synchronization is completed, otherwise data corruption (although unlikely) may occur.
- When the Seeker MCA III is done transferring data to the Seeker X, SYNC **DONE** will appear on the Seeker X display.

Data synchronization will only work when the Seeker X is in the Mobile Mount.

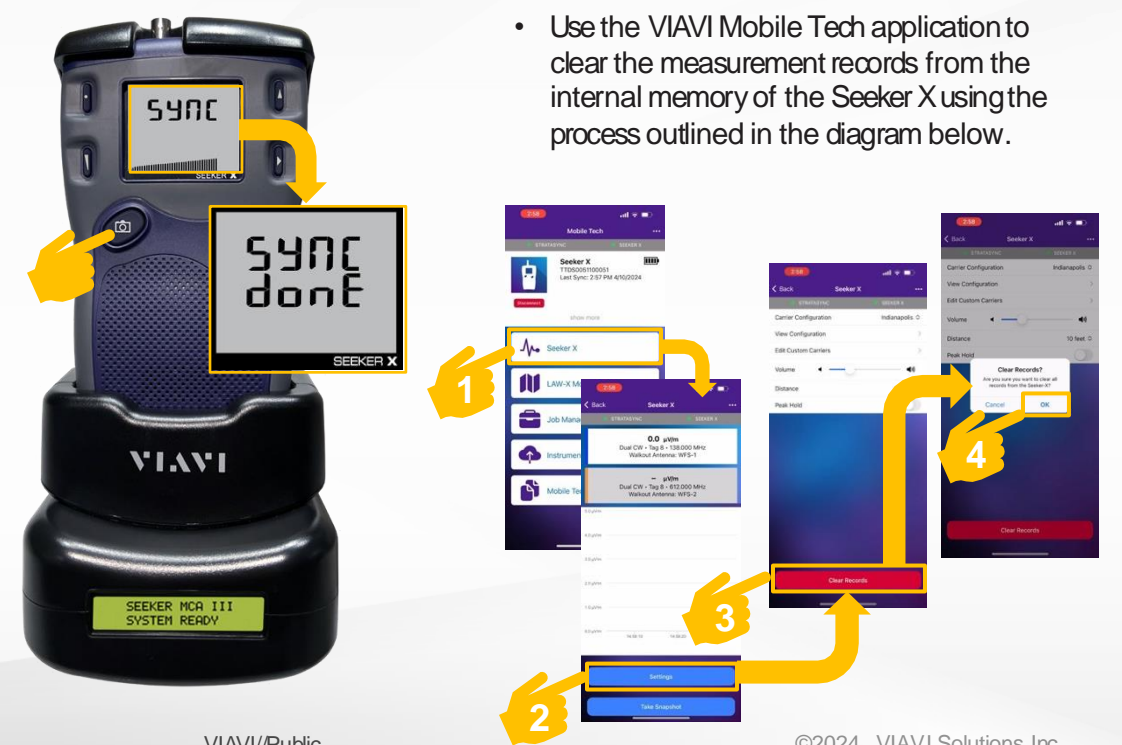

#### VIAVI

#### **Reset the Seeker X Meter ID in LAW-X**

To complete the process, you will need to reset the Meter ID of the desired technician within LAW-X from the Administration  $\rightarrow$  Manage Users screen as shown in the diagram below.

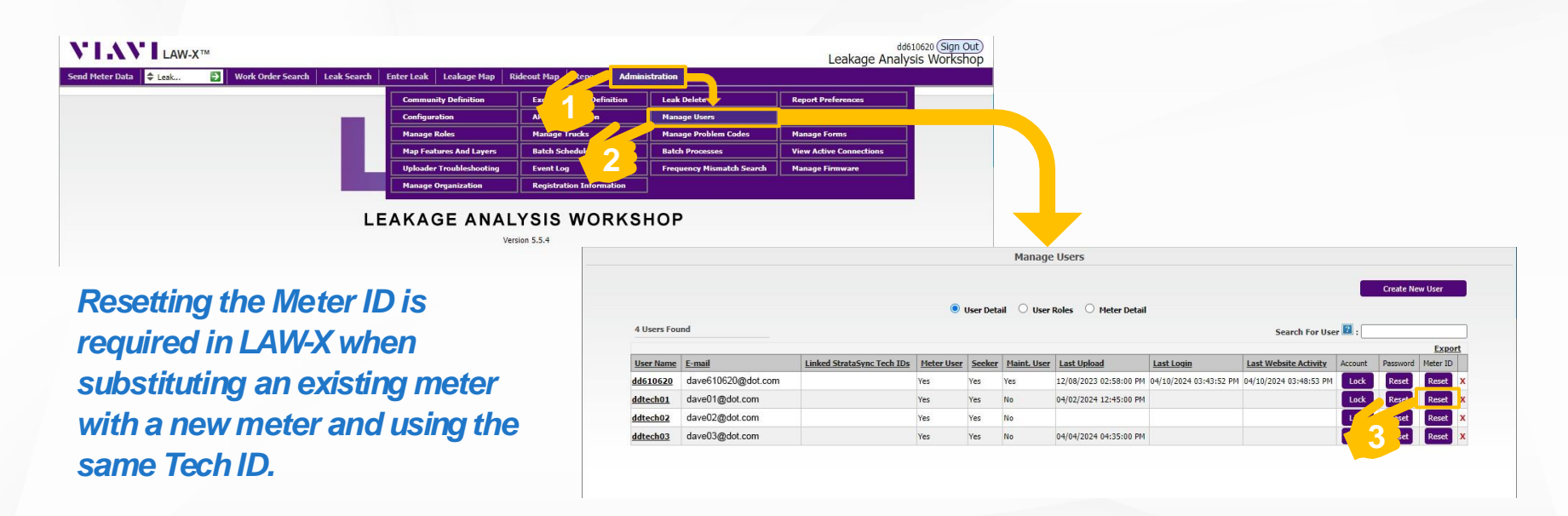

## Summary

#### **Completed Process for Resetting Seeker X and MCA III**

- Existing MCA III data related to the Seeker X that is being replaced has been uploaded to LAW-X for processing. This preserves the data collected by the old Seeker X meter before replacing it with a new Seeker X.
- Seeker X and MCA III configurations have been deployed to the new Seeker X meter and existing MCA III. This associates the existing Tech ID with the new Seeker X meter and ensures that the MCA III wireless access point settings are properly configured for that technician.
- Validated that the Seeker X and MCA III configurations are correct using the VIAVI Mobile Tech application and the WiFi Test feature of the MCA III.
- Removed all the existing data from the new Seeker X and existing MCA III after being properly configured to ensure a clean start to data collection.
- Reset the Meter ID of the desired technician within LAW-X to ensure the new Seeker X and MCA III are paired properly and can upload to LAW-X.

## Your system should now be ready to collect leakage rideout data using the new Seeker X with an existing Seeker MCA III and Tech ID

# VIAVI Solutions

viavisolutions.com